## Manual Book "SISTEM PENDUKUNG KEPUTUSAN SELEKSI PENERIMA BEASISWA MENGGUNAKAN METODE TOPSIS DENGAN MULTI KRITERIA (STUDI KASUS: SMK PGRI 2 GIRI)"

## **USER ADMIN**

- 1. Silahkan login dengan email "<u>admin1@gmail.com</u>, <u>admin2@gmail.com</u>" dengan password yang sama "123456789"
- 2. Masuk kehalaman beasiswa dan buat nama beasiswa lalu buat kriteria.
- 3. Masuk kehalaman indikator.
- 4. Pilih kriteria dan tambahkan indikatornya.

## **USER GURU**

- 1. Silahkan login dengan email dan password yang telah didaftarkan.
- 2. Masuk halaman beaswa.
- 3. Pilih beasiswa.
- 4. Inputkan data siswa.
- 5. Kembali ke halaman beasiswa.
- 6. Klik tombol "lihat hasil".